## STEP-BY-STEP VERIFICATION PROCESS 逐步验证过程

The mobile phone number verification process must be completed by the JUMBO Rewards membership account holder. Please ensure that all information are updated and complete for a seamless experience when you are utilising your JUMBO Rewards privileges.

电话号码验证过程必须由珍宝会员自己完成。正确的认证过程将确保您在享用珍宝会员优惠时有更好的体验。

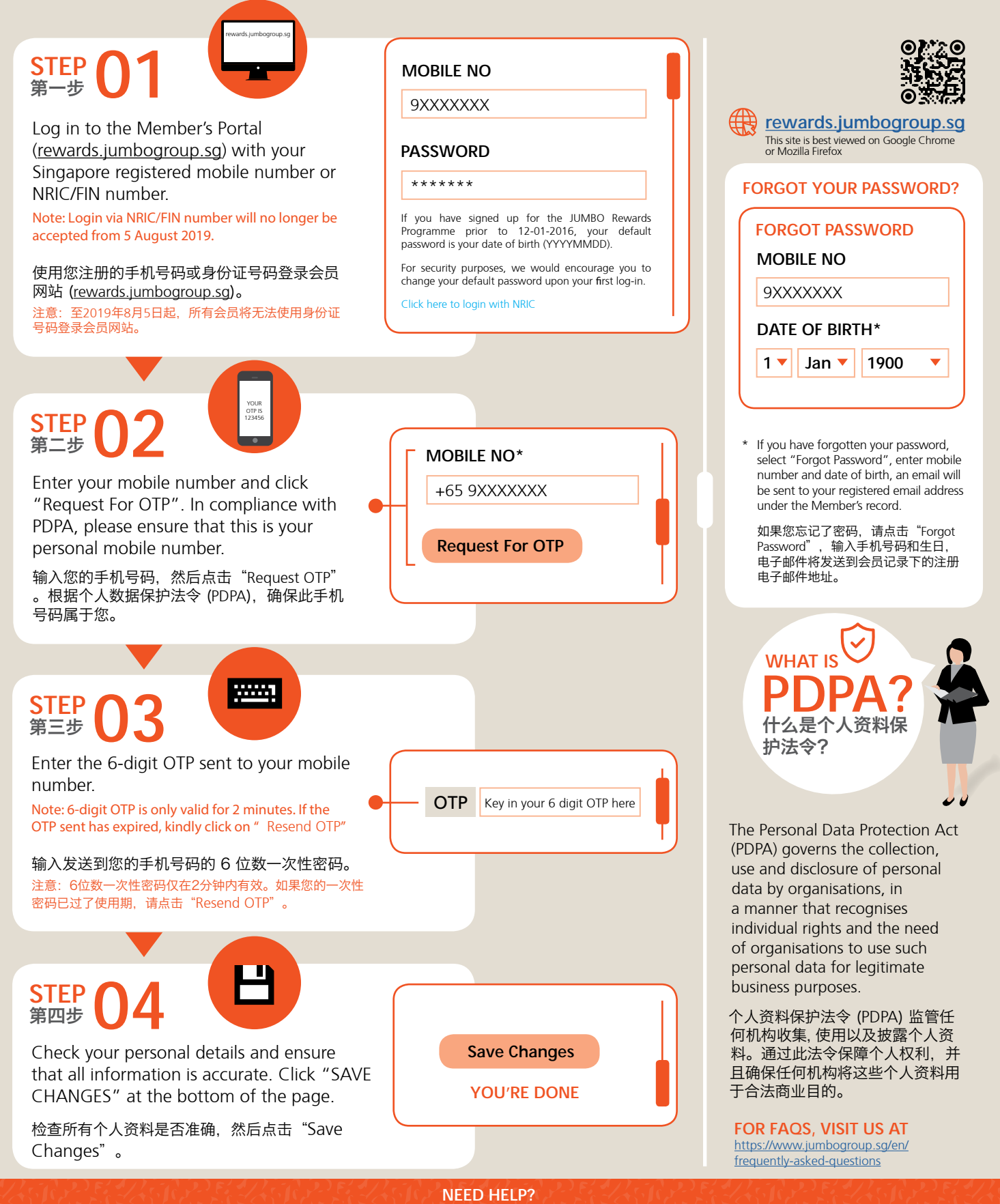

Contact us at: <u>rewards@jumbogroup.com.sg</u> or 6265 8626 Mondays to Fridays, 9am to 6pm (excluding Public Holidays)